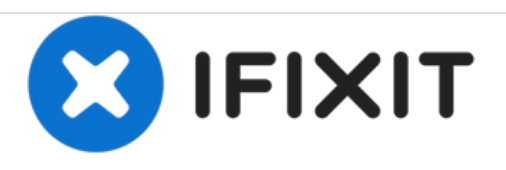

# Remplacement de l'écran tactile LCD Canon EOS 70D

Ce guide vous explique pas à pas comment retirer et remplacer l'écran tactile LCD de votre appareil photo Canon EOS 70D.

Rédigé par: Paul

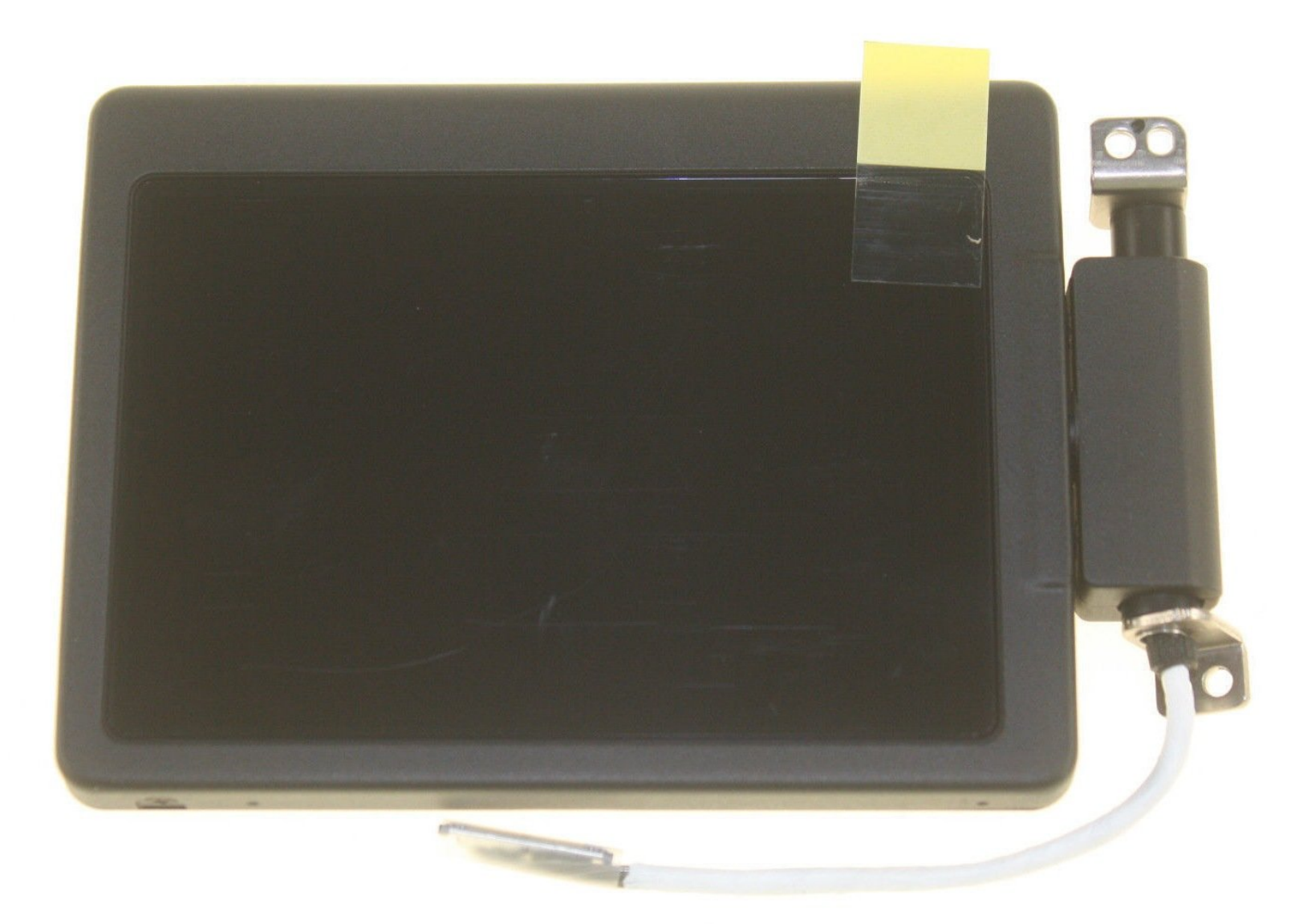

# INTRODUCTION

Le fonctionnement de l'écran tactile LCD permet à l'utilisateur de visualiser les photos prises et de faire défiler les nombreuses options offertes par l'appareil photo Canon EOS 70D.

## **OUTILS:**

- Phillips #000 Screwdriver (1)
- Spudger (1)

#### Étape 1 — Batterie

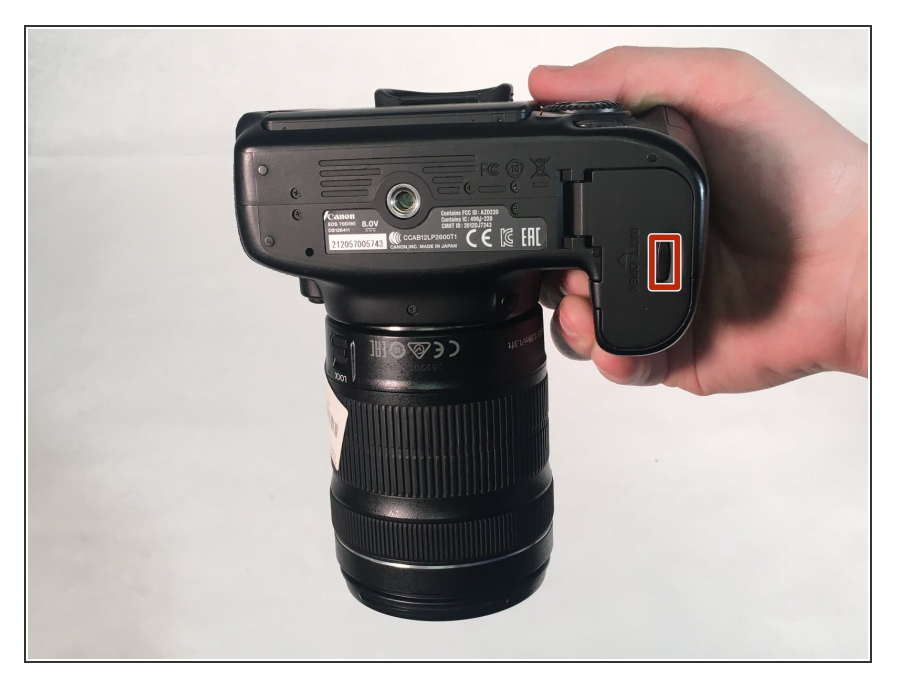

- Tenez l'appareil photo avec l'objectif pointé vers le bas. Appuyez sur le bouton en surbrillance avec votre doigt pour libérer le couvercle.
- Tirez le couvercle pour exposer la batterie.

### Étape 2

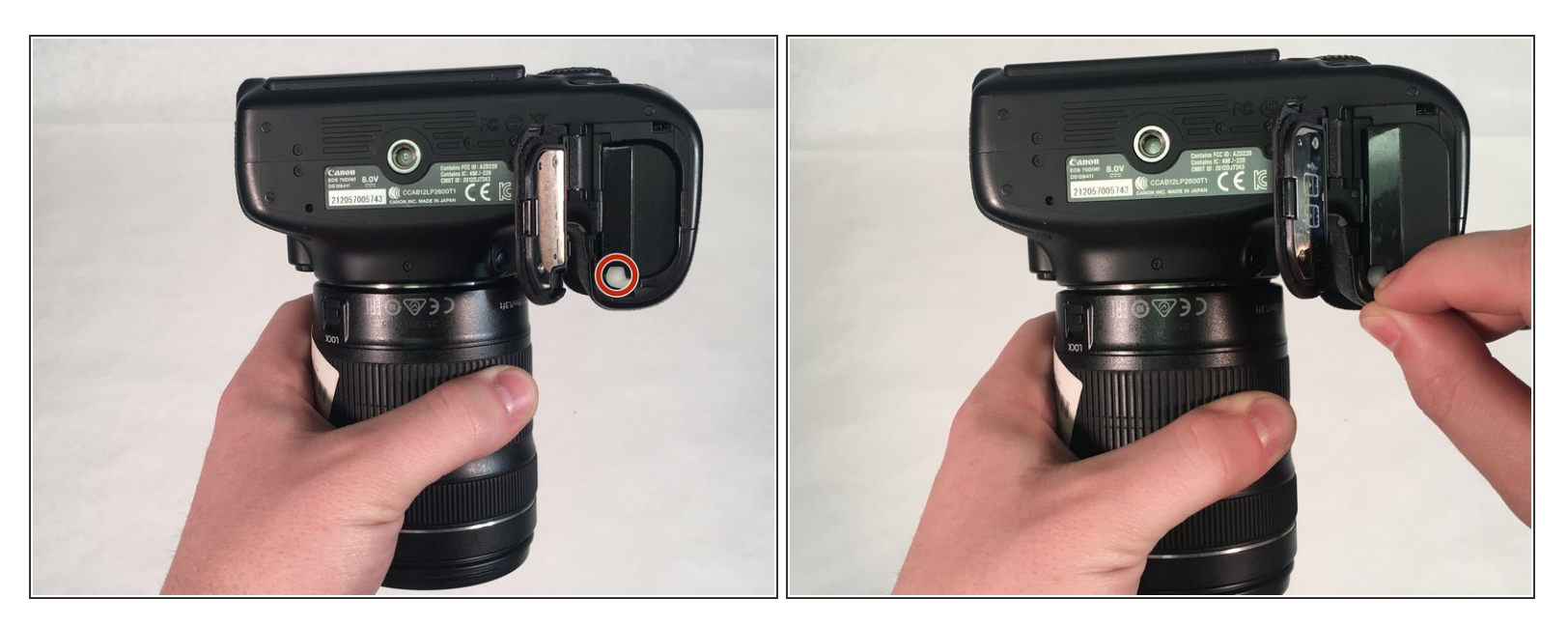

- Appuyez sur le bouton blanc avec votre doigt pour libérer la batterie.
- Une fois libérée, la batterie s'éjectera d'environ deux pouces

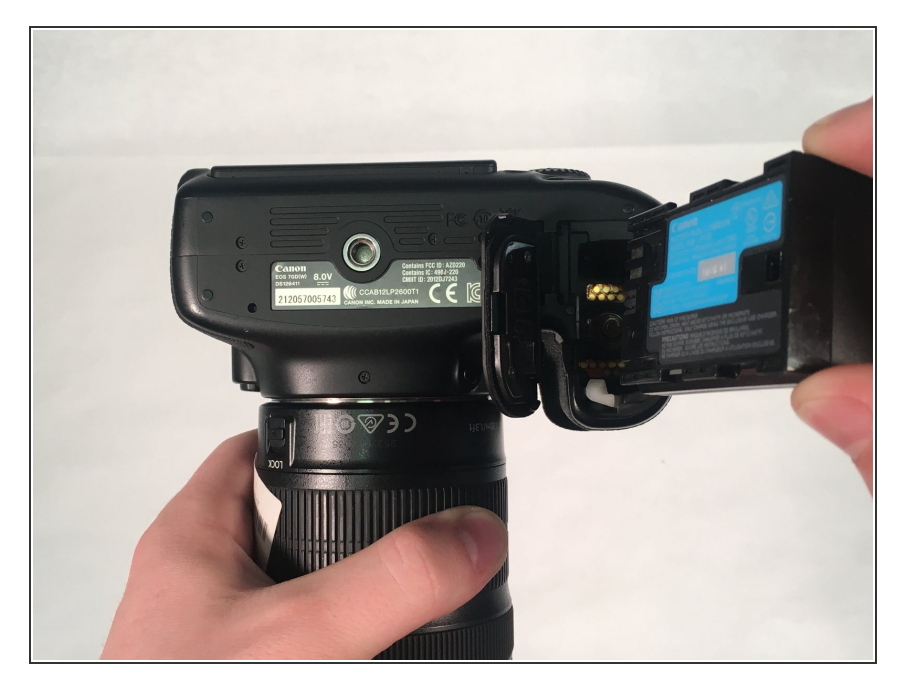

• Retirez la batterie de l'appareil photo.

#### Étape 4 — Écran tactile LCD

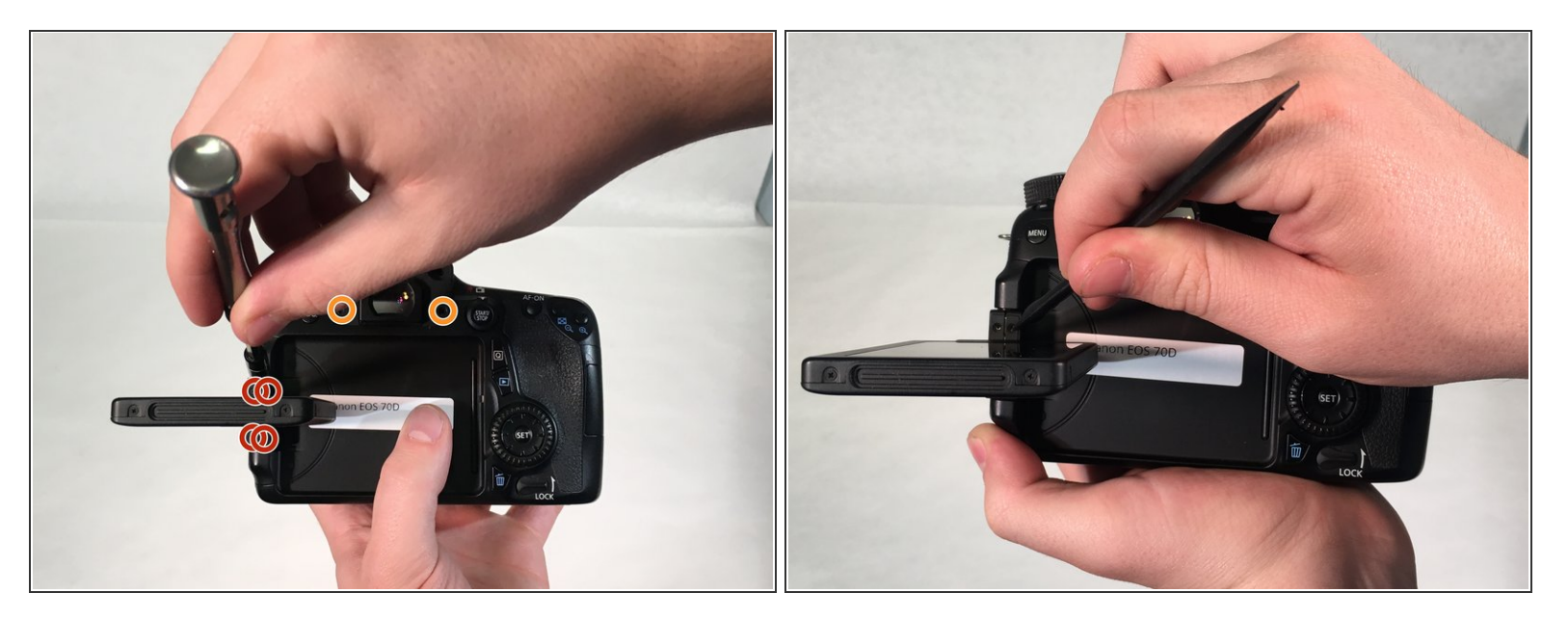

- Retirez l'écran tactile et faites-le pivoter de 90 degrés. Retirez les quatre vis à tête Phillips # 000 de 3 mm qui sont maintenant exposées au niveau de la charnière.
- Retirez les deux vis à tête Phillips # 000 de 5 mm qui se trouvent près du viseur.
- Utilisez un spudger et séparez les deux colonnes en plastique entourant la charnière de l'écran.
- (i) L'écran ne sera pas supprimé à cette étape.
- Faites pivoter l'écran de 90 degrés vers l'avant et repoussez-le dans son logement contre la caméra.

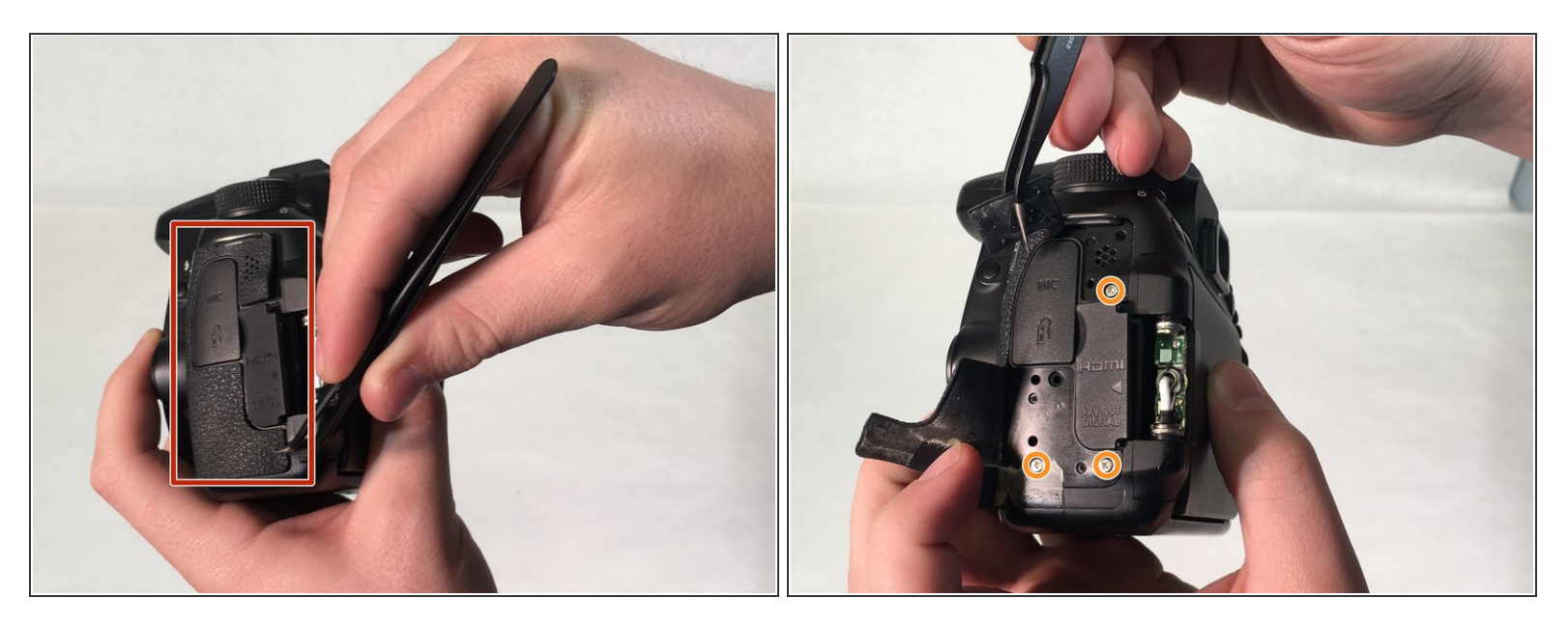

- Utilisez une spatule pour décoller le tapis en caoutchouc du côté gauche pour exposer les vis de montage de la plaque arrière de la caméra.
- Retirez trois vis à tête Phillip # 000 de 4 mm qui fixent la plaque arrière sur le côté gauche de la caméra.

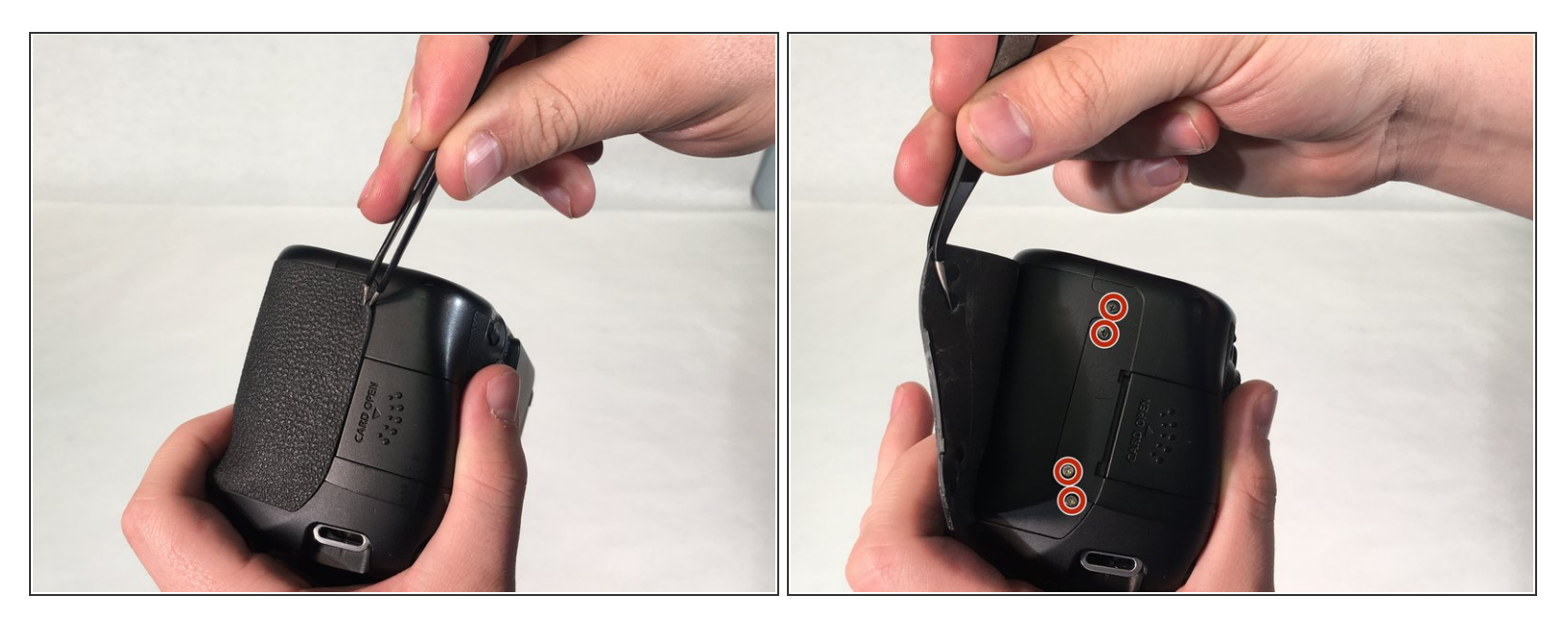

- Utilisez des pincettes pour soulever le tapis en caoutchouc du côté droit pour exposer les vis de montage de la plaque arrière.
- Retirez les quatre vis à tête Phillips # 000 de 4 mm qui fixent la plaque arrière sur le côté droit de la caméra.

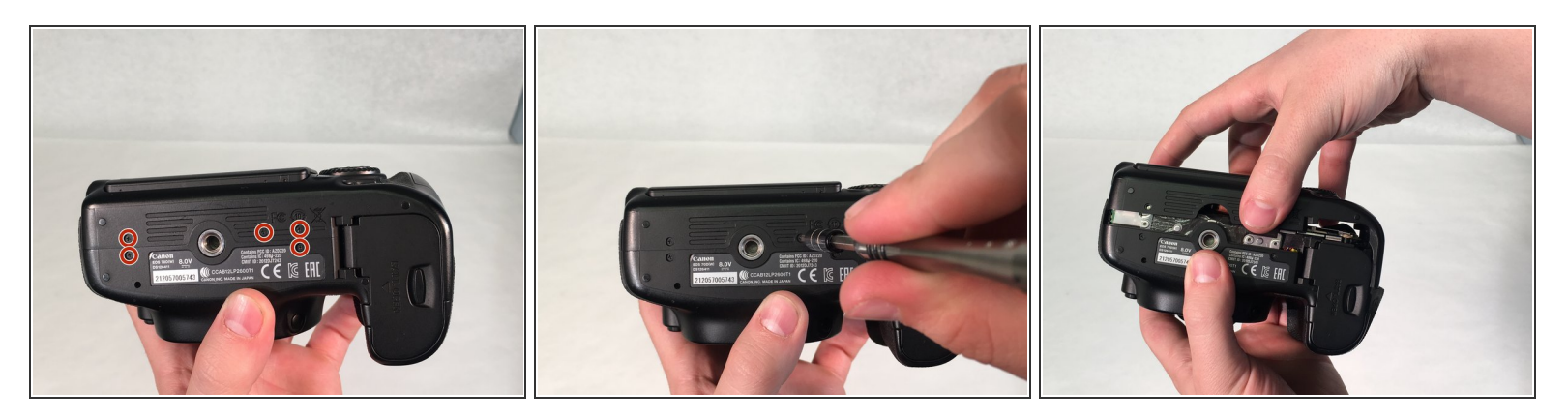

- Retournez l'appareil photo. Retirez cinq vis à tête Phillips # 000 de 5 mm fixant la plaque arrière au bas de la caméra.
- Saisissez la plaque arrière et retirez-la doucement de la caméra.
- A La plaque arrière sera toujours attachée par les fils passant à l'écran tactile LCD.
- (i) L'écran sera toujours attaché à la caméra et ne sera pas supprimé avant l'étape 10.

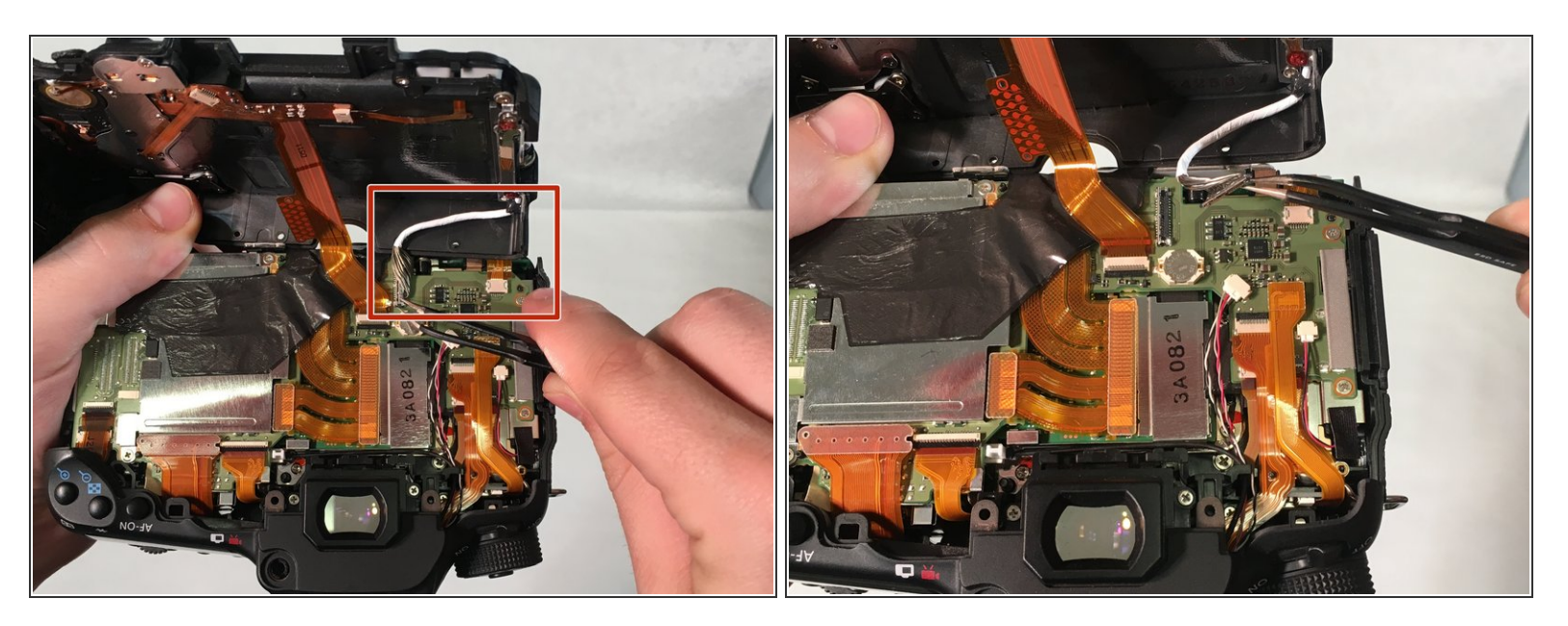

- Soulevez soigneusement la plaque arrière ouverte de l'appareil photo pour exposer le connecteur LCD (fil blanc). Le connecteur LCD est attaché avec une barre métallique à la carte mère.
- Utilisez des pincettes pour soulever délicatement le connecteur de la barre métallique de la carte mère de la caméra.

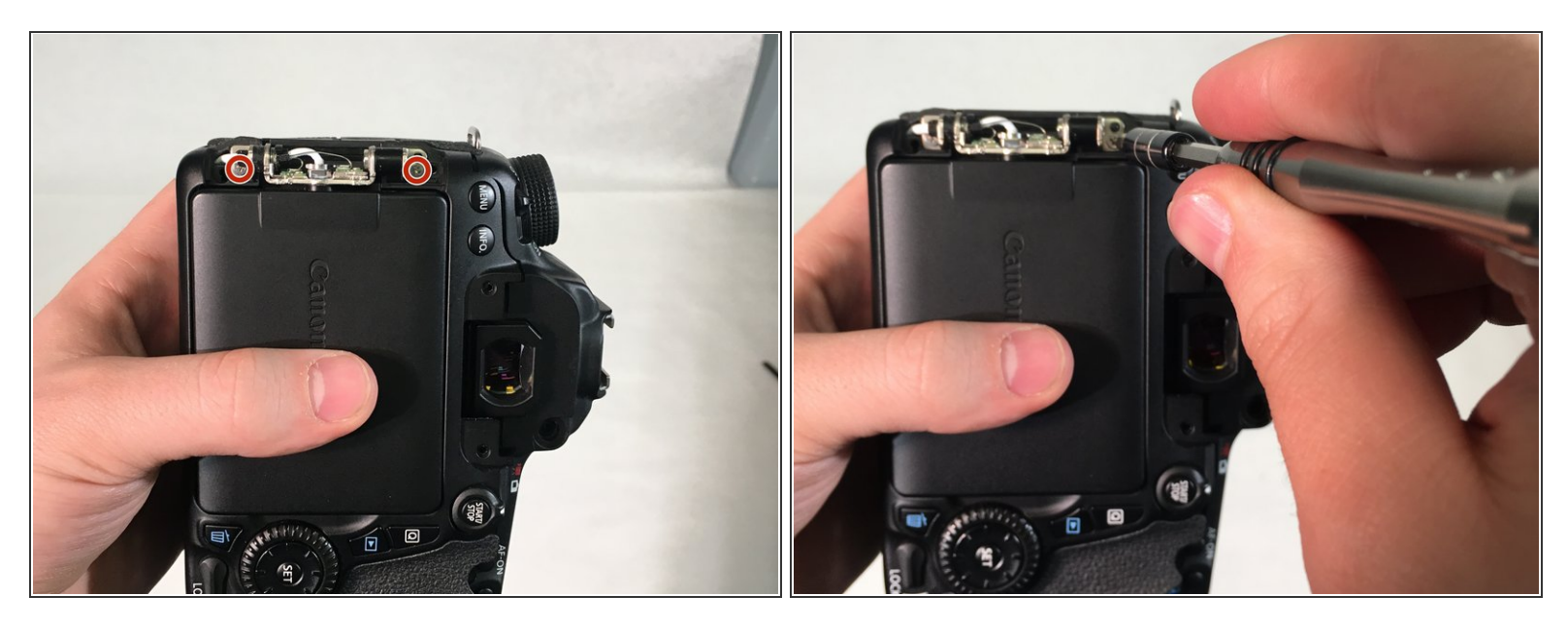

 Retirez deux vis à tête Phillips # 000 de 4 mm qui fixent l'écran tactile LCD à la charnière de l'appareil photo.

#### Étape 10

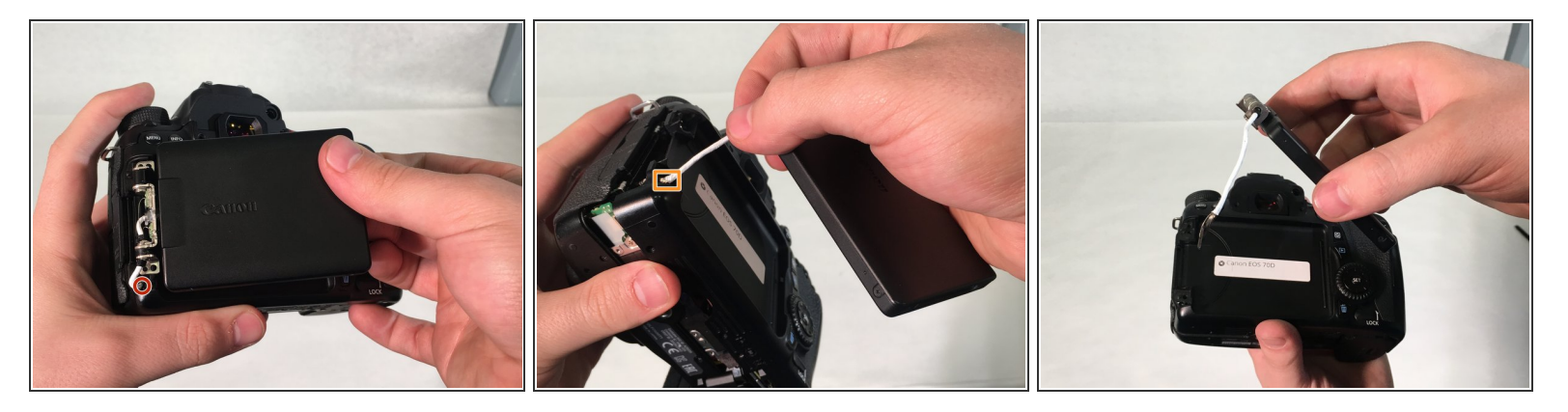

- Saisissez l'écran avec votre main et tirez doucement le fil de connexion blanc à travers le trou de la plaque arrière.
- Une fois que le connecteur atteint le trou, tournez-le et tirez complètement à travers le trou.
- (i) Vous devez tordre le connecteur pour pouvoir passer à travers le trou.

Pour remonter votre appareil, suivez ces instructions dans l'ordre inverse.